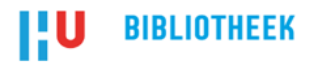

# Handleiding afstudeerwerk aanleveren voor de HBO Kennisbank via Sharekit

Lees eerst de voorwaarden goed door.

Voor het aanleveren van je afstudeerwerk ga je naar: https://surfsharekit.nl

Klik in SURFconext op het HU logo en log in met je HU account.

Je kunt direct in Sharekit vanuit je dashboard starten door op de button *Nieuwe publicatie* te klikken.

Je selecteert het type publicatie dat je gaat invoeren, in dit geval: Afstudeerwerk of stageverslag.

| Nieuwe publicatie                                                | × |
|------------------------------------------------------------------|---|
| 1 STAP 1<br>Organisatie 2 STAP 2<br>Type materiaal               |   |
| Welk type materiaal wil je gaan invoeren?                        |   |
| Leermateriaal Afstudeerwerk of stageverslag Onderzoekspublicatie |   |
| Vorige                                                           | J |

Je krijgt een template te zien met de metadatavelden die je moet invullen om het afstudeerwerk te kunnen publiceren. De velden met een sterretje\* zijn verplicht.

De voortgangsbalk aan de linkerkant van je scherm houdt bij hoe ver je gevorderd bent met het invullen. Probeer zo volledig mogelijk te metadateren, des te beter is je afstudeerwerk straks vindbaar op de HBO Kennisbank.

|   | Algemene geg            | evens<br>6% |
|---|-------------------------|-------------|
| Ľ | Aanvullende<br>gegevens | 0%          |
|   | Bestanden               | 0%          |
|   | Links                   | 0%          |
|   | Kanalen                 | 0%          |
|   | Publiceren              | 0%          |

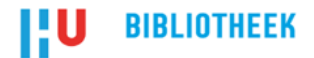

#### Opslaan

Wanneer je het afstudeerwerk opvoert wordt deze automatisch opgeslagen als concept. Maar let op: aanpassingen in de metadatavelden worden *niet* automatisch opgeslagen. Gebruik hiervoor de opslaan-button.

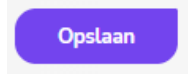

#### Auteurs toevoegen aan je publicatie

Omdat je in Sharekit inlogt via SURFconext, wordt automatisch een profiel voor je aangemaakt. Klik op de button 'Auteur of betrokkene toevoegen'.

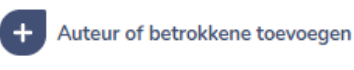

Selecteer je eigen naam en vul de rol 'student' in.

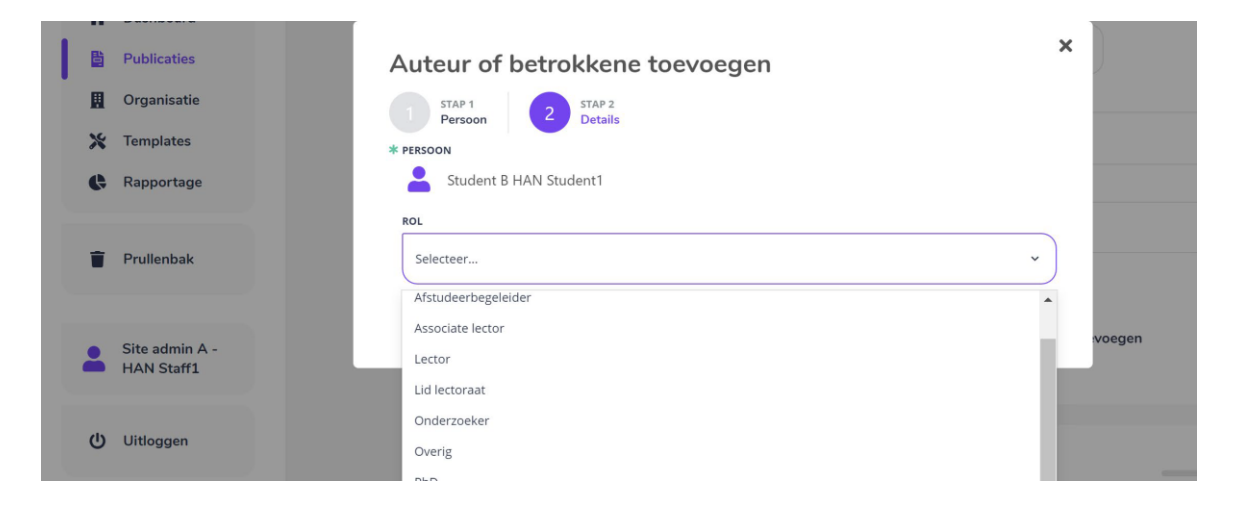

Je kunt ook meerdere auteurs aan het afstudeerwerk toevoegen.

Het is mogelijk om de auteursvolgorde aan te passen door te slepen. De eerste auteur wordt als eerste getoond op de HBO Kennisbank.

#### Bestanden toevoegen aan je publicatie

Bestanden kunnen gemakkelijk worden toegevoegd door middel van het principe 'drag & drop'. Klik het bestand aan en sleep het naar het daarvoor bestemde vak. Een bestand mag maximaal 500 MB groot zijn.

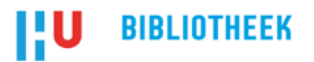

| , |                                       |
|---|---------------------------------------|
|   | Drag your file(s) here to upload them |
|   | + Select                              |
|   |                                       |

Het is ook mogelijk om bestanden te uploaden via de button *Select*. Wanneer je hierop klikt opent de verkenner en kan je het bestand selecteren.

#### Status toekennen

Wanneer je de metadatavelden zo volledig mogelijk hebt ingevuld (in elk geval de verplichte\* velden), zet je kanaal *HBO Kennisbank* aan:

| <b>Kanalen</b><br>Geef aan waar je dit materiaal wilt publiceren | 0% |
|------------------------------------------------------------------|----|
| UIT Intern publiceren binnen Sharekit                            |    |
| UIT Archief                                                      |    |
| AAN HBO Kennisbank                                               |    |

#### Publiceren onder embargo

Het is mogelijk om je afstudeerwerk onder embargo te publiceren via het veld *Publiceren op datum*. Dat wil zeggen: je voert het afstudeerwerk alvast op maar geeft een publicatiedatum op die in de toekomst ligt. Met de aanvang van die datum wordt het afstudeerwerk gepubliceerd. Tot die tijd blijft het afstudeerwerk in Sharekit staan en is het alleen zichtbaar voor de Site Manager van de HU.

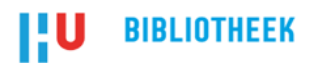

| Publiceren              |           | 0% |
|-------------------------|-----------|----|
|                         |           |    |
|                         |           |    |
| * TOESTEMMING           |           |    |
| Ik ga akkoord met de vo | orwaarden |    |
| PUBLICEREN OP DATUM     |           |    |
| 📋 16 oktober 2020       |           |    |
| 皆 Publiceren            |           |    |

### Publiceren vs. indienen

Zodra je op button *Indienen* klikt, komt het ingevoerde afstudeerwerk terecht bij de Site Manager. De Site Manager publiceert na goedkeuring het afstudeerwerk op de HBO Kennisbank.

Site Manager van Hogeschool Utrecht: <a href="mailto:sietske.douna@hu.nl">sietske.douna@hu.nl</a>

## Hulp nodig?

Heb je vragen over de HBO Kennisbank of over het uploaden? Mail naar: sietske.douna@hu.nl

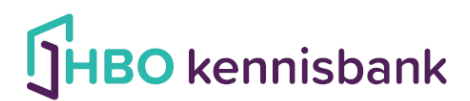

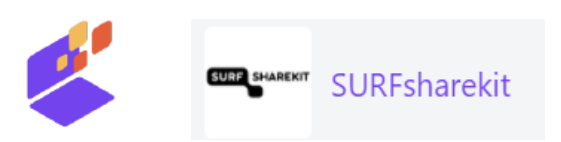